## Упатство за креирање и употреба на сервисот "Google Drive"

Google Drive е сервис на google кој им овозможува на корисниците да складираат податоци од нивните компјутери на сигурен интернет сервер. Со Google Drive имате пристап до вашите податоци од било кој компјутер. Исто така овој сервис може да се искористи и за зачувување на битни податоци (документи, слики, бекапи од вашиот софтвер и сл.) бидејќи вашите податоци се зачувувуваат на сервер на google а не локално на компјутерот со што тие се независни од вашиот локален компјутер (доколку се расипе, прегори некој дел или пак ви го украдат компјутерот овие податоци остануваат на серверот на google). Овој сервис на google е бесплатен. Начинот на кој можете да го користите овој сервис и неговото подесување можете да го разгледате во краткото упатство кое следи:

Во било кој пребарувач напишете <u>www.google.com</u>. На отворената веб страна во десниот горен агол се клика на Apps

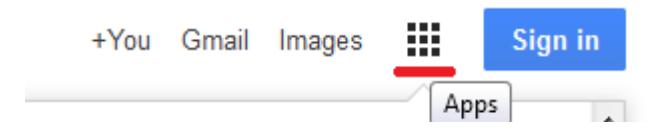

И од добиеното мени се избира Drive

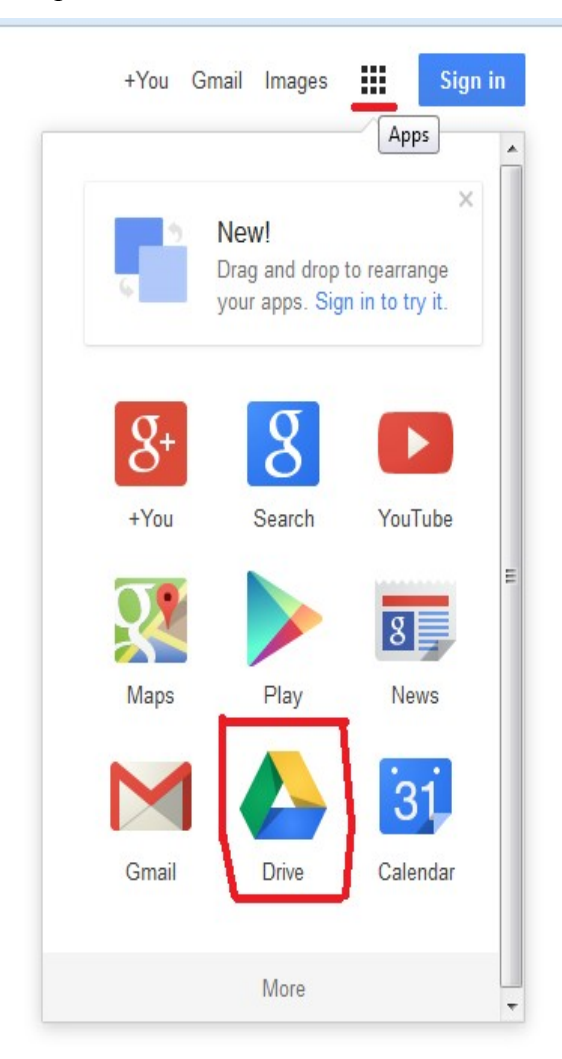

На следната страна треба да се логирате со вашиот е-маил кој го имате на @gmail.com, доколку немате е-маил на гмаил тогаш треба најпрво да креирате.

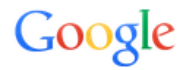

## One account. All of Google.

Sign in to continue to Google Drive

| 8              |            |
|----------------|------------|
| @gmail.com     |            |
| •••••          |            |
| Sign in        |            |
| Stay signed in | Need help? |

Create an account

Откако ке се логирате ќе ви се отвори следниот прозорец од каде што можете да го симнете сервисот Google drive

## Let's get you set up with Google Drive

Installing Drive lets you keep files on your computer backed up and ready to access from anywhere.

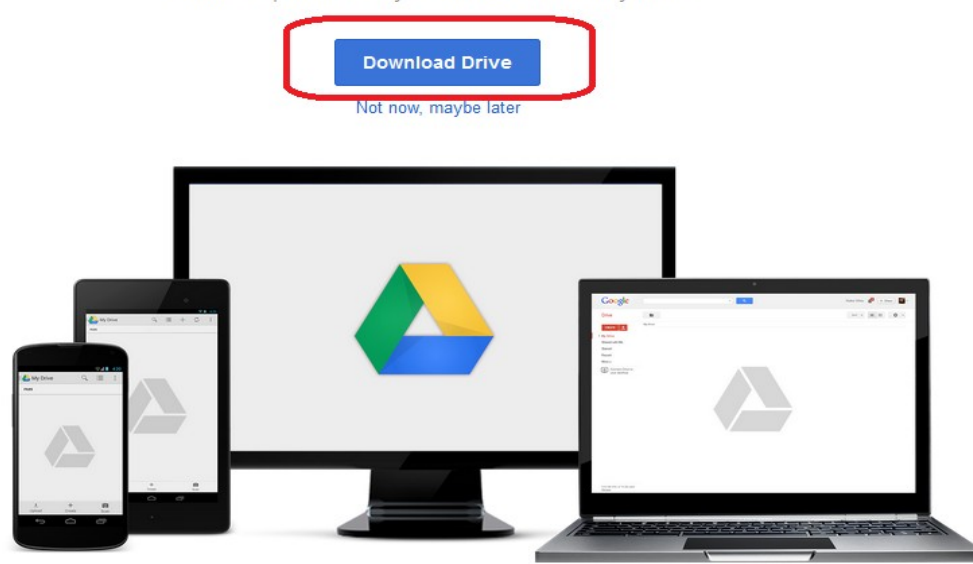

Thanks for downloading Drive for your computer.

If your download does not begin, retry your download.

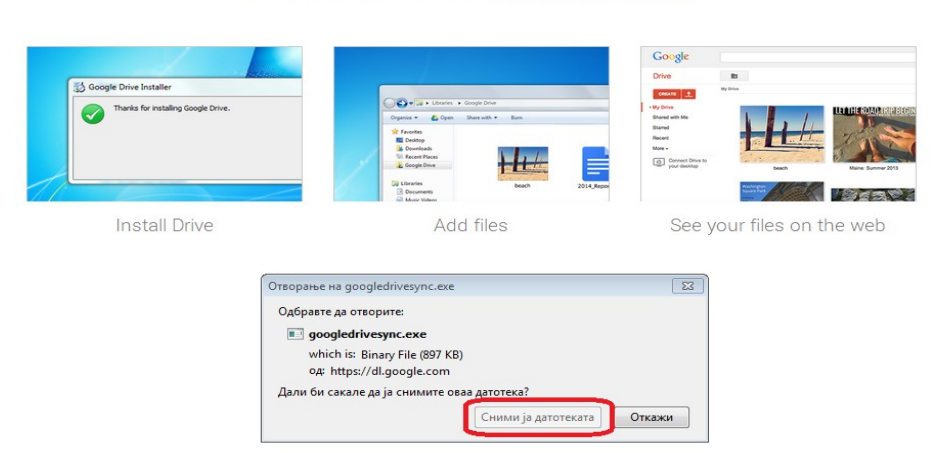

Откако ке се превземе датотеката се клика на Run

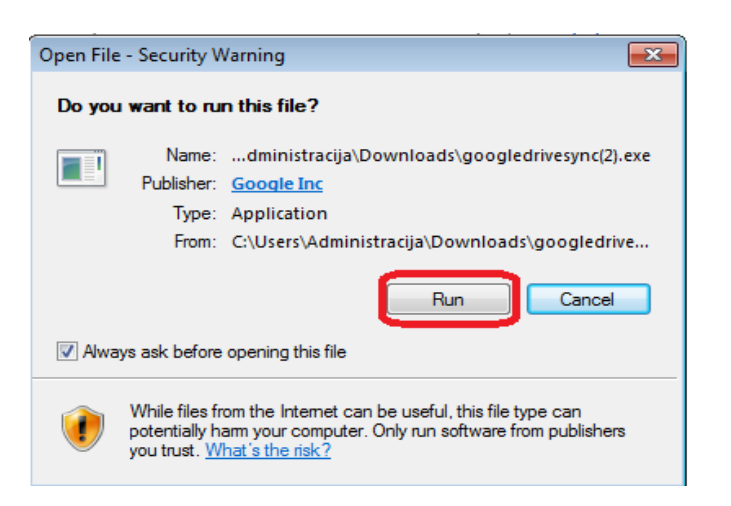

Чекаме да ни се појави следното прозорче што покажува дека успешно е инсталиран Google drive на нашиот компјутер и потоа кликаме на Close

|                        | _   | ×  |
|------------------------|-----|----|
| Installation complete. |     |    |
|                        |     |    |
|                        |     |    |
|                        | Clo | se |

После кликнување на Close на десктоп ке се појави ваква икона

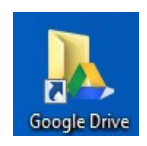

Оваа икона се отвара како папка во неа можете да ги сместите сите досегашни и идни бекапи. Google drive Ви нуди дополнителна заштита бидејќи овие фаилови се зачувуваат на интернет и безразлика што ќе се случи со компјутерот тие се зачувани на интернет и може да се превземат во секое време.